# **Installing and Using Netarx as a Plug-in**

This guide provides step-by-step instructions for installing and using Netarx as a *Plug-in*, which secures communications for web applications such as Gmail, Microsoft Teams, and Outlook Web Access. This option is also more suited for organizations using enterprise browsers like Chrome Enterprise or Island (Enterprise Browser).

Follow the steps below to install and use Netarx as a Plug-in. These instructions will guide you through locating, downloading, and activating Netarx, enabling it for immediate use with supported web applications.

# **Prerequisites**

To successfully follow this guide, ensure you have the following:

- 1. Google Chrome or Microsoft Edge
- 2. A valid Gmail, Microsoft, or Hotmail account

### i Note

This guide uses Gmail as an example, but you can follow the same steps with a Microsoft or Hotmail account. If you use a non-Gmail account, please use this guide as a reference and follow any additional instructions relevant to your provider as needed, as certain steps may differ slightly.

## **Step 1: Installing the Browser Extension**

Use Netarx as a Plug-in by installing the **Netarx Plug-in browser extension**. Do the following to add this extension to your Google Chrome web browser:

- 1. Visit the Chrome Web Store.
- 2. In the Chrome Web Store, Type 'netarx' in the search bar and press Enter.

3. Click the Netarx Plug-in item or extension in the search results list.

| chrome web store                            | Q netarx                                      | × | : | <br>Sign in |
|---------------------------------------------|-----------------------------------------------|---|---|-------------|
| Discover Extensions Themes                  |                                               |   |   |             |
| Type Extensions Themes Filter by Extensions | Netarx Sensor<br>0.0 ★ (0) ⊙<br>Netarx Sensor |   |   |             |
| Established publishers  Ratings ★★★★        | Netarx Plug-in<br>0.0★(0) ⊙<br>Netarx Plug-in |   |   |             |

4. Click Add to Chrome on the Netarx Plug-in extension page.

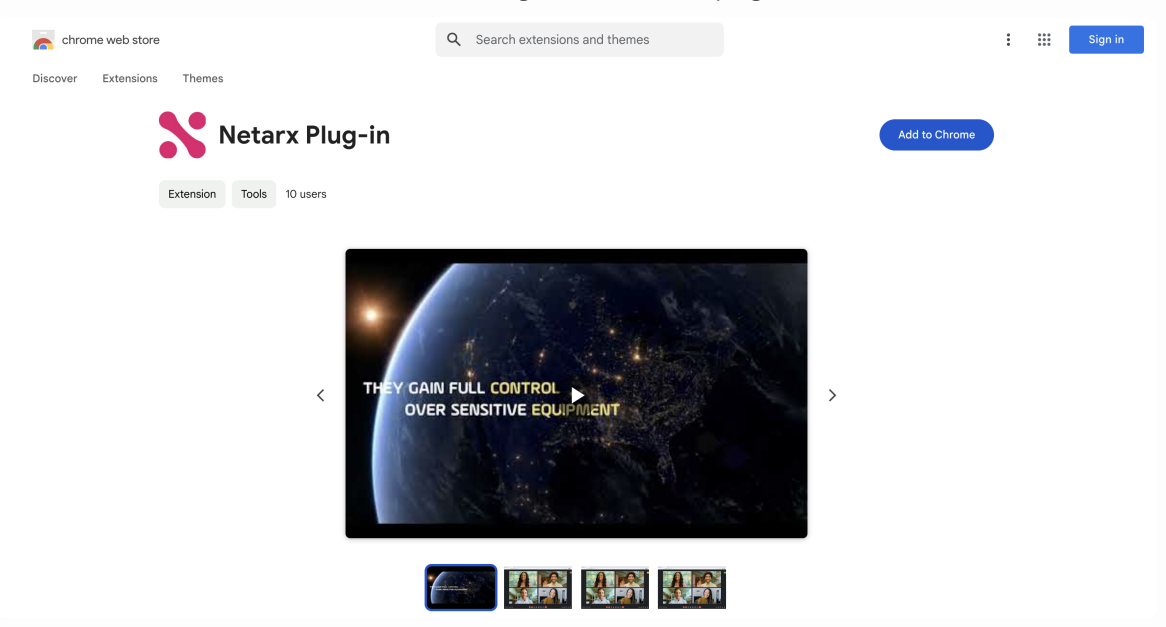

5. Click Add extension to confirm the installation.

| chrome web store                          | Q Search extensions and themes                                                                                                    | : III Sign in |
|-------------------------------------------|----------------------------------------------------------------------------------------------------|---------------|
| Discover Extensions Themes Netarx Plug-in | Ċ                                                                                                    | )             |
|                                           | Ad "Netarx Plug-in";   table and change all your data on all websites Cancel Ad extension FULL CONTROL FULL CONTROL FUL |               |

Installation of the browser extension takes a few seconds. Google Chrome will display a confirmation message once the installation is complete.

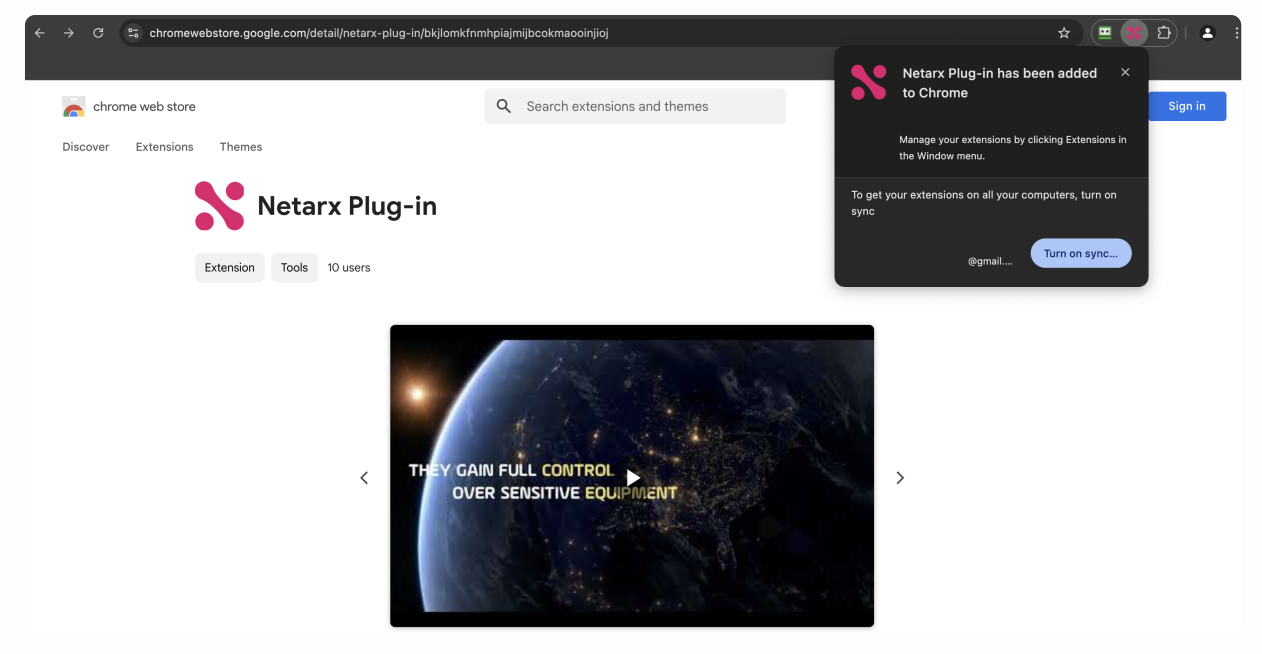

# **Step 2: Registering Your Device**

After installing the Netarx Plug-in browser extension, you must register your device. To do so, follow these steps:

- 1. Sign in to your Gmail account.
- 2. The Netarx registration form should appear shortly after signing in. If it does not, refresh the page or check your internet connection.

| Compose |         | <b>N</b>                     |  |
|---------|---------|------------------------------|--|
| lak su  | Primary | ••                           |  |
|         |         | Register this Device         |  |
|         |         | by entering your info below. |  |
|         |         |                              |  |
|         |         | First Name                   |  |
|         |         |                              |  |
|         |         | Last Name                    |  |
|         |         |                              |  |
|         |         |                              |  |
|         |         | Email                        |  |
|         |         |                              |  |
|         |         | Confirm Email                |  |
|         |         |                              |  |
|         |         | Submit                       |  |
|         |         |                              |  |
|         |         |                              |  |
|         |         |                              |  |

- 3. Enter your information in all the required fields on the registration form.
- 4. After entering your information, click **Submit**.
- 5. Check your Gmail account's inbox for a Netarx account verification email.

6. Open the verification email and click **Verify** to complete your registration.

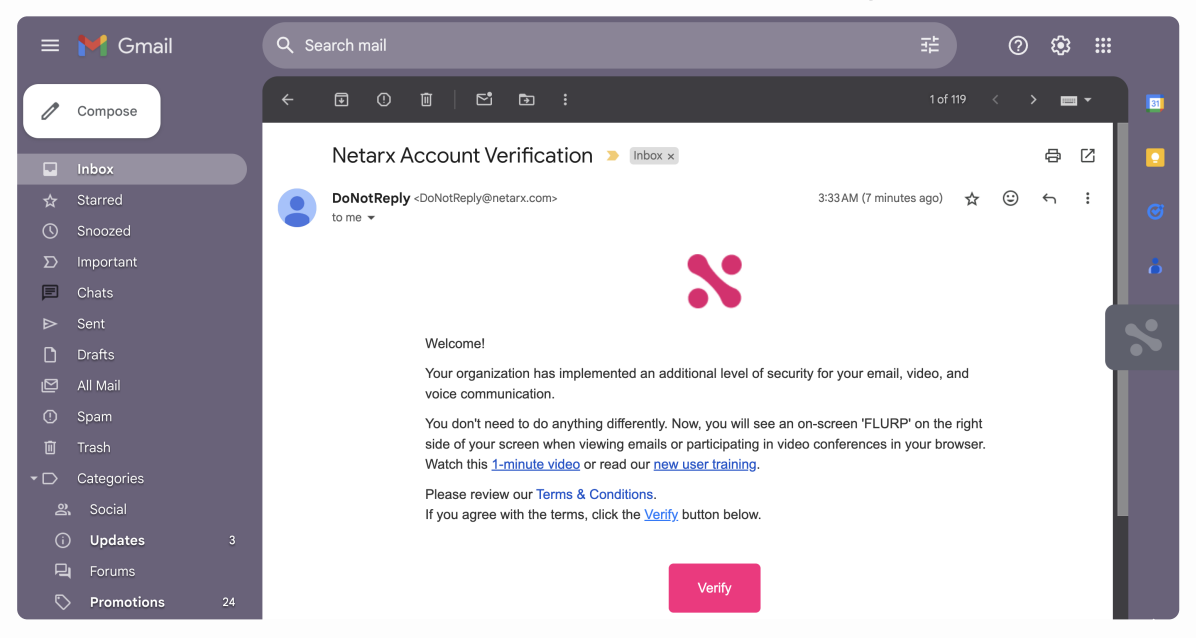

### (i) Note

If you are already signed in with your email provider (such as Gmail or Outlook Web Access) and the Netarx registration form does not appear, try refreshing the page or opening a new browser tab or window to see if the form loads.

After completing the registration process, you will be redirected to your Netarx account dashboard. Your account dashboard is where you will conduct the next and final step to begin using Netarx as a Plug-in.

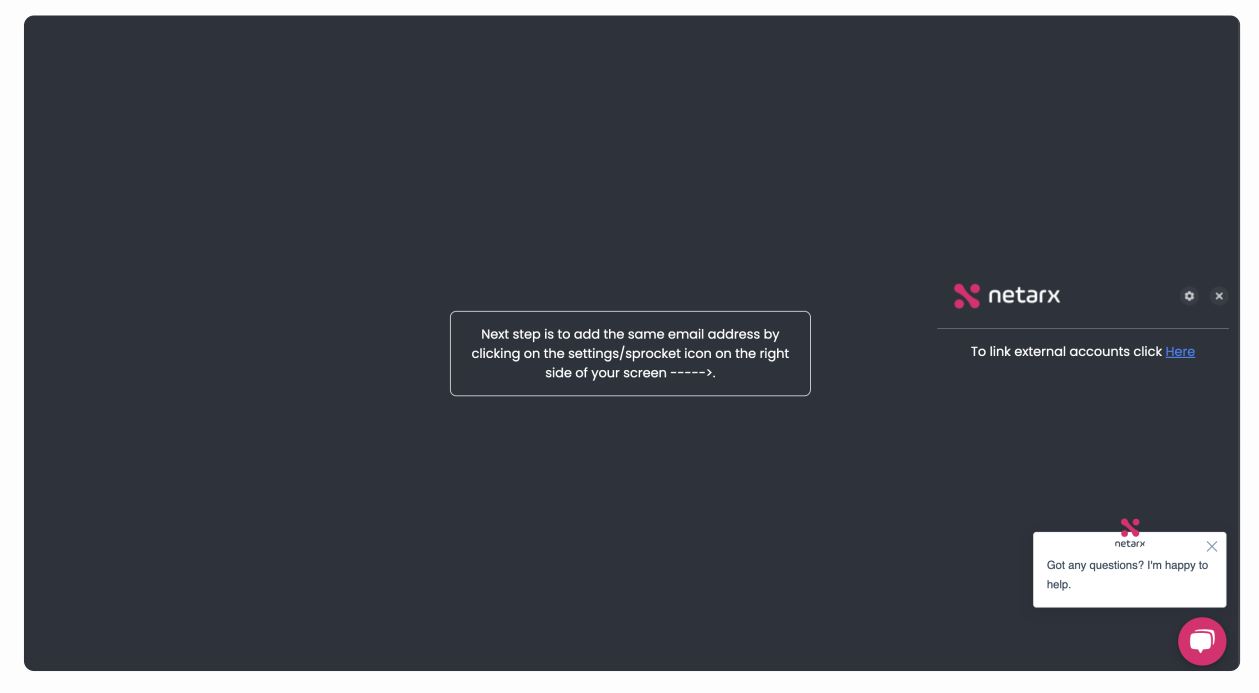

### **Step 3: Adding an External Account**

The last step to complete is to add an external account. You do this by specifying the email address you used during the registration. Here are the steps:

- 1. Click the settings ( $\Leftrightarrow$ ) icon in your account dashboard.
- 2. Click Add External Account.

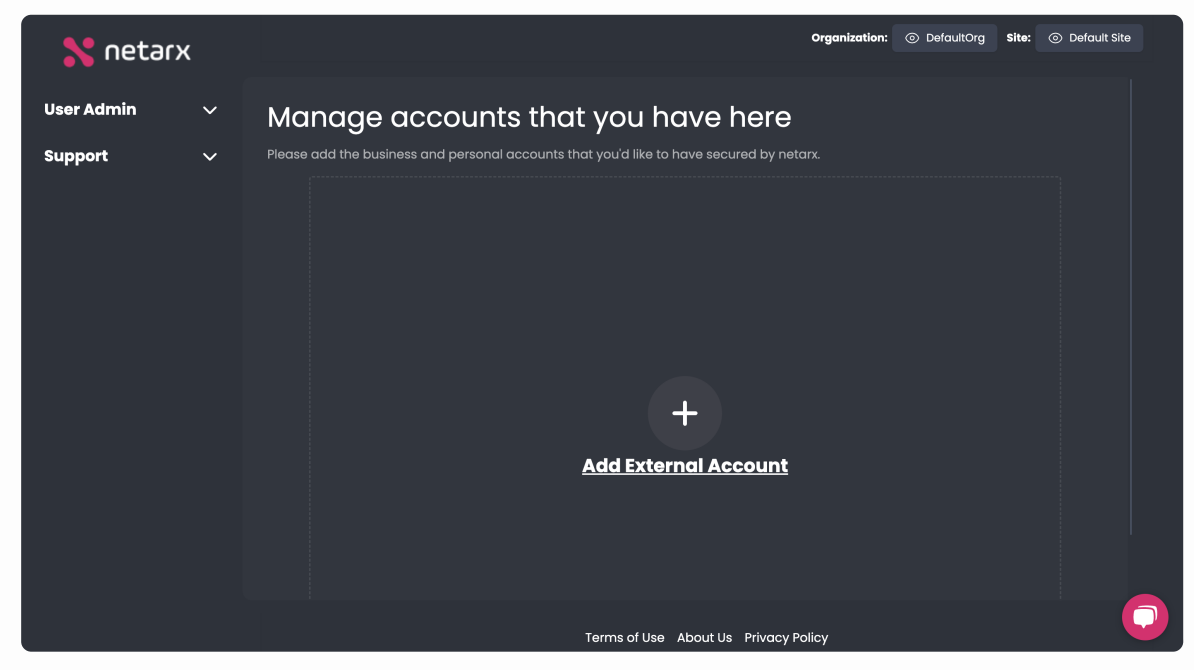

3. Click **Google** among the services in the dialog box.

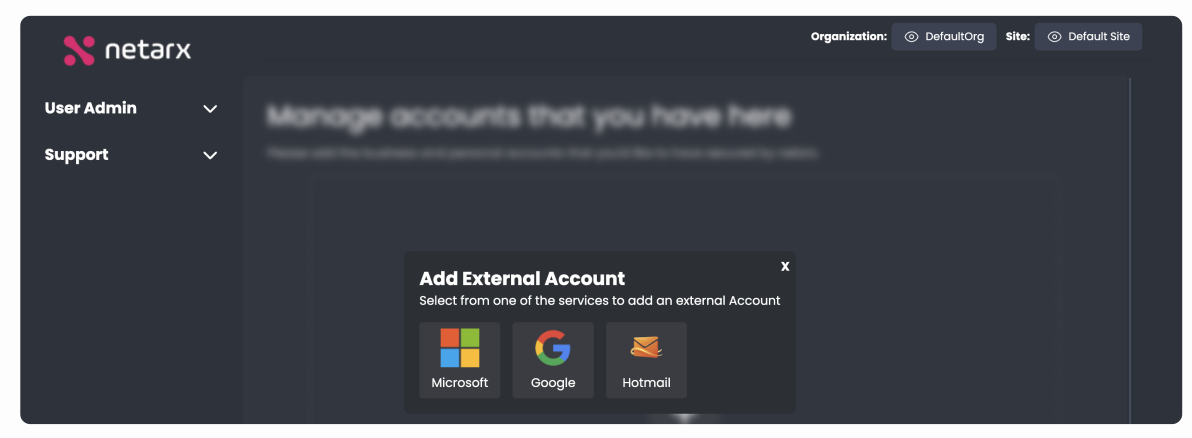

#### 4. Click your Gmail account in the Sign in with Google pop-up dialog box.

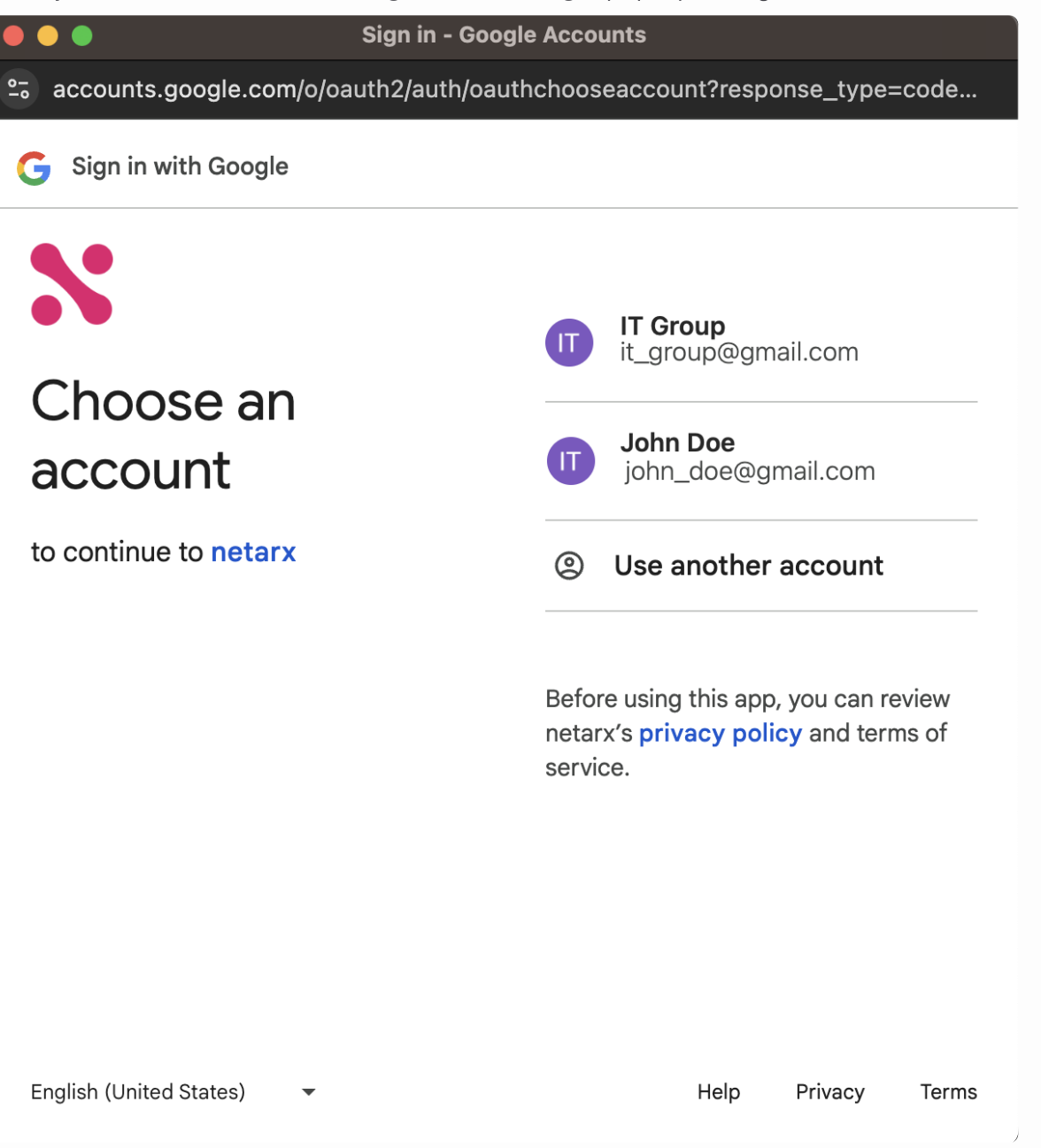

### 5. Click Continue.

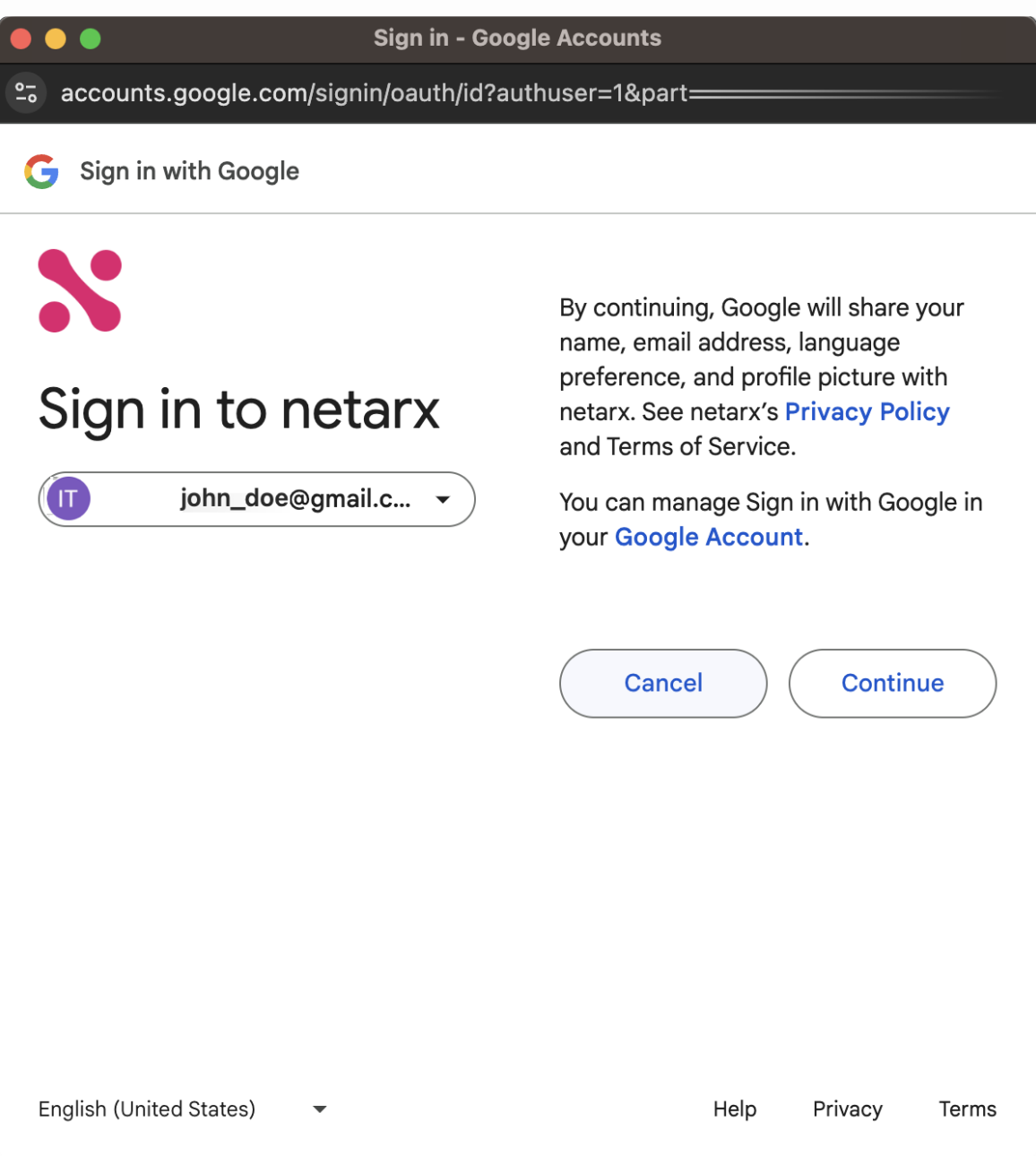

6. Check the checkbox to allow Netarx to gain access to your select Google data.

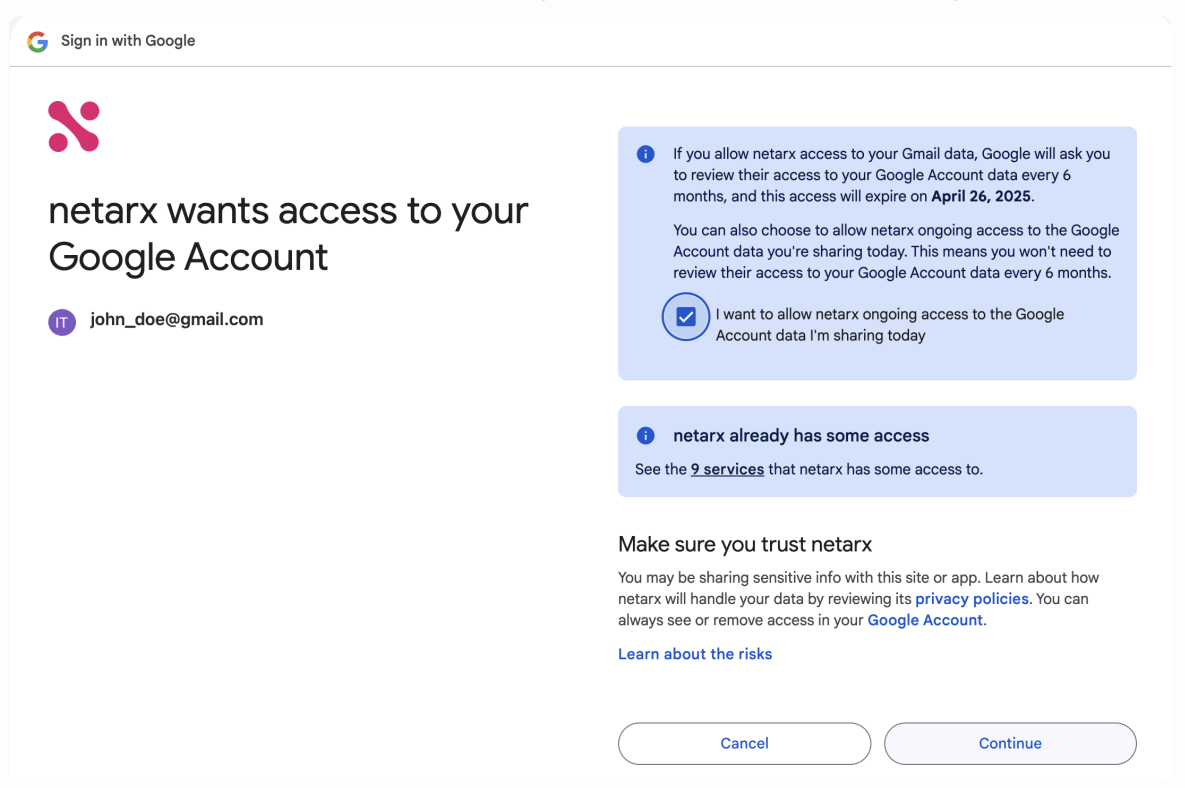

7. Click **Continue** to finish adding the external account.

After your account has been successfully added, it will be displayed on the **External Accounts** page of your Netarx account. This addition completes the installation process for using Netarx as a Plug-in. You are now assured of a secure and seamless web browsing experience when using Netarx-supported web applications, with real-time monitoring and protection against potential threats.

| 💦 neta                | nx     |                                                                          | Organizat                            | tion: ( | oogle account added<br>uccessfully | × |
|-----------------------|--------|--------------------------------------------------------------------------|--------------------------------------|---------|------------------------------------|---|
| User Admin<br>Support | ~<br>~ | Manage Accounts<br>Please add the business and personal accounts that yo | ou'd like to have secured by netarx. |         |                                    |   |
|                       |        | + Add External Account                                                   |                                      |         |                                    |   |
|                       |        | Google                                                                   |                                      |         |                                    |   |
|                       |        | # Email                                                                  | Link                                 | Token   | Status                             |   |
|                       |        | john_doe@gmail.com                                                       | google                               |         |                                    |   |
|                       |        |                                                                          |                                      |         |                                    |   |
|                       |        |                                                                          |                                      |         |                                    |   |
|                       |        |                                                                          |                                      |         |                                    |   |
|                       |        |                                                                          |                                      |         |                                    |   |
|                       |        |                                                                          |                                      |         |                                    |   |
|                       |        | Terms c                                                                  | of Use About Us Privacy Policy       |         |                                    |   |